活用Window erver2003分区增容功能 PDF转换可能丢失图片或 格式,建议阅读原文

https://www.100test.com/kao\_ti2020/472/2021\_2022\_\_E6\_B4\_BB\_\_ E7 94 A8Wind c67 472918.htm 分区增容就是当一个分区的空 间不能满足使用需求时,为其额外加大空间的方法。很多朋 友遇到这种情况时,一般都使用PartitionMagic完成的。但实 际上,使用Windows XP/Server 2003的用户完全可以使用系统 内置的磁盘管理功能来完成分区的空间" 增容"。下面我们 以实例的方式来探讨一下。 一、划出自由空间 假设现在需要 对D盘增容50MB的空间,这个空间需要从E盘上提取。那么 首先要就从E盘上划分出这50MB的空间才行。这个操作的过 程如下: 首先将E盘所有数据转移到其它分区, 然后单击" 开始 运行",输入"Diskmgmt.msc"后回车,打开"磁盘 管理 " 窗口。选中E盘并点击右键 , 在弹出的快捷菜单中选择 "删除此逻辑驱动器"项。在弹出的提示框中点击"是"按 钮继续。操作完毕后,将会在"磁盘0"列中出现与删除分区 相同大小的可用空间。 二、给分区增容 此时请注意D盘当前 空间为855MB,现在我们来进行为其增加50MB的操作。单击 "开始 程序 附件 命令提示符",在打开的窗口中依次 输入"Diskpart"、"List volume"、"Select volume 2"、 "Extend Size=50" 四条命令。 其中, "Diskpart" 命令用来调 用DOS磁盘管理程序, "Diskpart/?"命令可以看到该命令 的DOS下中文帮助信息。"List Volume"用于显示系统上所 有磁盘的详细信息,从而得知所需扩充分区的卷号。这里可 以看出D盘的卷号为 " 2 " : " Select Volume 2 " 命令用于选择 卷,这里根据上一步得出的提示选择卷2: "Extend Size=50"

用于将D盘空间增容,这个增容的来源空间当然是划分出的 自由空间了。从命令执行的结果"DiskPart成功地扩展了卷" 来看,我们对D盘的空间增容已经成功了。最后在"磁盘管 理窗口"中选择剩余的可用空间,依次点击"操作 所有任 务 新建逻辑驱动器"命令,根据提示为该空间分配驱动器 号和进行格式化操作即可。100Test下载频道开通,各类考试 题目直接下载。详细请访问www.100test.com